## Valmisteveroilmoituspalvelu, palautushakemuksen käyttöohje, KATSO-tunnistautunut verovelvollinen

## Sisällys

| TOIMINTOJEN PÄÄSIVU                                                         | 2 |
|-----------------------------------------------------------------------------|---|
| PALAUTUKSEN JA KAUDEN VALINTA                                               | 2 |
| HAKEMUKSEN PERUSTIEDOT                                                      | 3 |
| PALAUTUKSEN JA KAUDEN VALINTA, esimerkkinä alusliikenteen veronpalautus     | 3 |
| HAKIJAN YHTEYSTIEDOT                                                        | 1 |
| ALUKSET                                                                     | 1 |
| ALUKSET, aluksen tietojen poisto tai tuotteiden lisääminen                  | 5 |
| ALUKSET, tuotteet                                                           | 5 |
| ALUKSET, tietojen korjaaminen tai poistaminen                               | 5 |
| ILMA-ALUKSET, alukset                                                       | 7 |
| ILMA-ALUKSET, tuotteet                                                      | 3 |
| ILMA-ALUKSET, tietojen korjaaminen tai poistaminen                          | 3 |
| MUUT PALAUTUKSET, palautuksen ja kauden valinta                             | 9 |
| MUUT PALAUTUKSET, hakemuksen perustiedot                                    | 9 |
| MUUT PALAUTUKSET, hakijan yhteystiedot10                                    | ) |
| SÄHKÖNTUOTTAJAN JA TEOLLISEN TUOTANTOTOIMINNAN HARJOITTAJAN PALAUTUSHAKEMUS | 3 |
| PALAUTUSHAKEMUS - YHTEENVETO JA LÄHETYS1                                    | 7 |

S VERO

Etusivu

Hakem

Palaut valinta

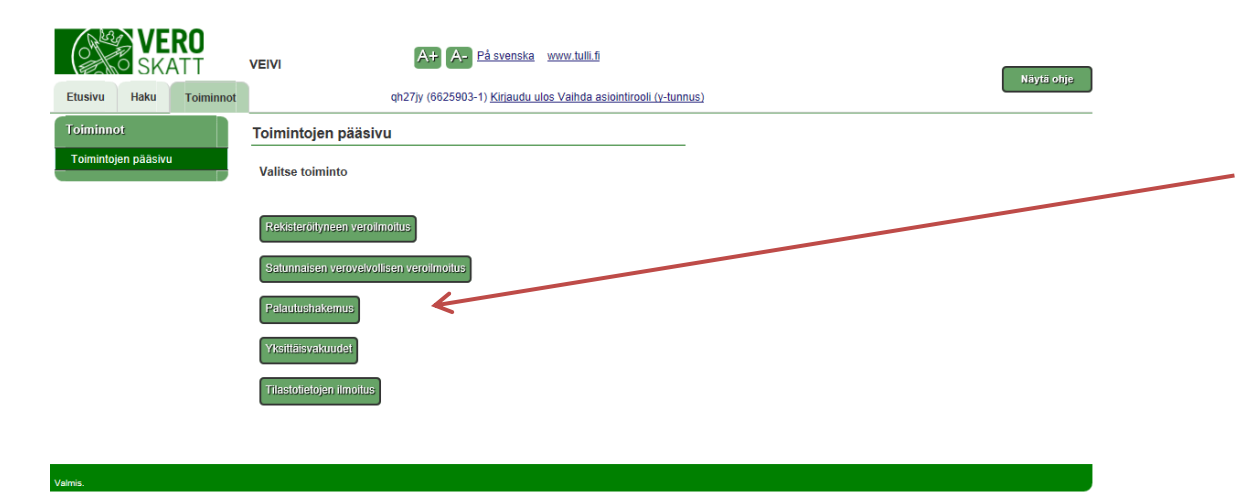

A+ A- På svenska www.tullifi

### **TOIMINTOJEN PÄÄSIVU**

Valitse toiminnot välilehdeltä palautushakemus.

HUOM: palutushakemusten liitteet toimitetaan Verohallinnolle vasta kun virkailija on pyytänyt niitä. Niitä ei voi liittää Valmisteveropalvelussa tehtävään palautushakemukseen.

### PALAUTUKSEN JA KAUDEN VALINTA

Valitse ensin palautuksen tyyppi: Alusliikenteen ja Ilmailupolttoaineiden veronpalautushakemuksissa kohteet ovat asiakkaan ilmoittamia aluksia. Jokaisen aluksen osalta tiedot täytetään erikseen.

"Muut palautukset" tyyppisen hakemuksen osalta valitaan vero ja kirjataan tuotteet.

Sähköntuottajan ja teollisen tuotantotoiminnan harjoittajan hakemuksessa kohteet ovat erityyppistä polttoaineiden käyttöä.

Kun palautuksen tyyppi on valittu, valitse vielä tarvittaessa vero, vuosi ja hakukausi. Valittavissa olevat vaihtoehdot riippuvat aikaisemmin valitusta palautuksen tyypistä.

| SKAL                           |         | VEIVI                          | Nävtä ohie                                                          |
|--------------------------------|---------|--------------------------------|---------------------------------------------------------------------|
| Haku To                        | iminnot |                                | qh27jy (6625903-1) Kiriaudu ulos Vaihda asiointirooli (y-tunnus)    |
| sen tiedot                     |         | Palautushakemus - J            | palautuksen ja kauden valinta                                       |
| iksen tiedot<br>ksen ja kauden |         | Tietojärjestelmä ei tarkista   | hakemusta jätettäessä kaikkia palautuksen myöntämisen edellytyksiä. |
|                                |         | Hakijan tiedot                 |                                                                     |
|                                |         | Palautuksen hakija<br>Tunniste | Oulan Oljy<br>6625903-1                                             |
|                                |         | Hakemuksen perustiedot         |                                                                     |
|                                |         | Palautuksen tyyppi *<br>Vero * | Valitse V                                                           |
|                                |         | Vuosi *<br>Kausi *             |                                                                     |
|                                |         | Edellinen Peru                 | ita Seuraiva                                                        |
|                                |         |                                |                                                                     |
|                                |         |                                |                                                                     |
|                                |         |                                |                                                                     |

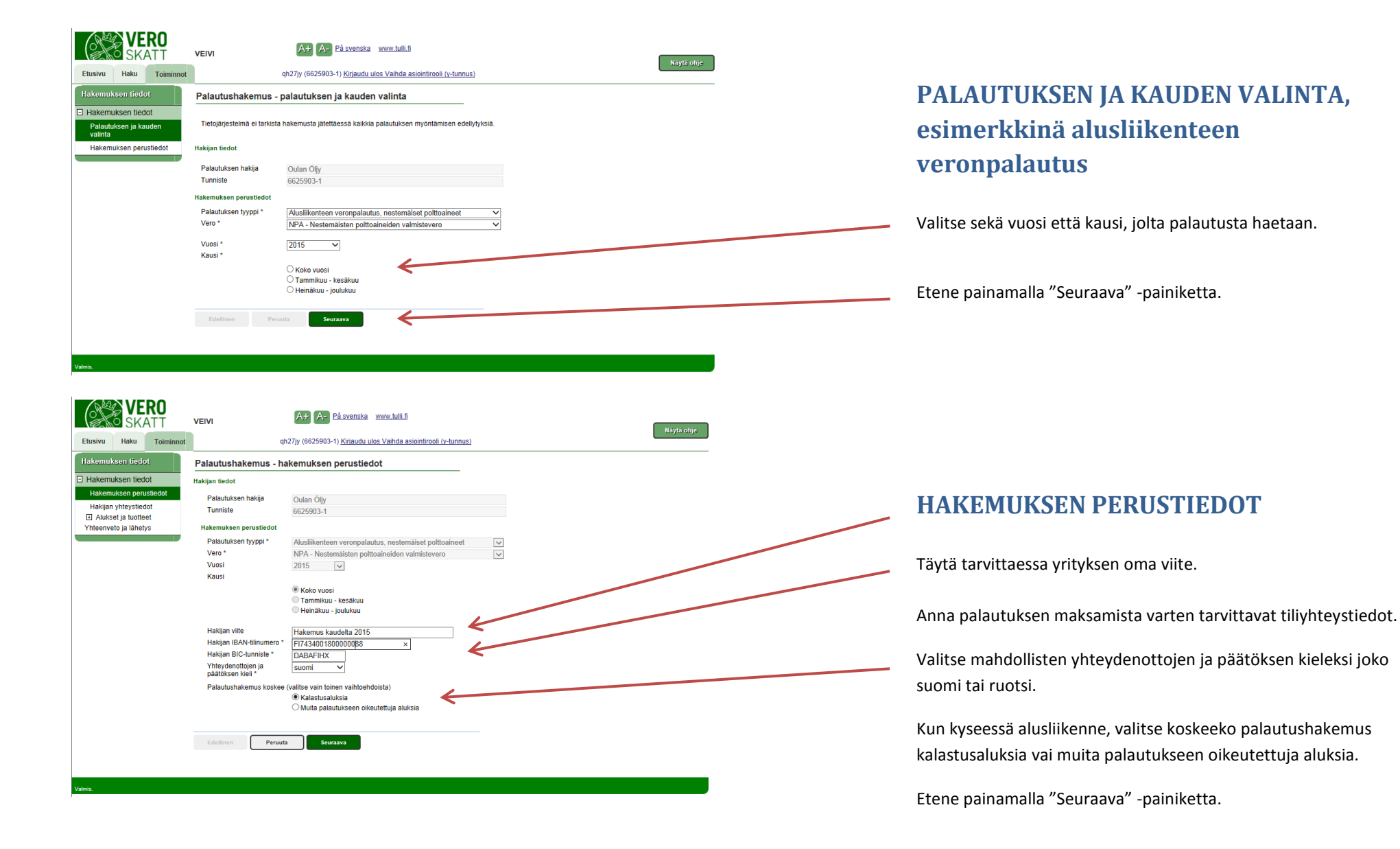

#### Valmisteverotus

# Valmisteveroilmoituspalvelu -palautusten käyttöohjeet 30.11.2016

| SKATT                                                                                                  | VEIVI A+ Påsvenska www.tulli.fs                                                                                                    | Nivisobia  |
|----------------------------------------------------------------------------------------------------|----------------------------------------------------------------------------------------------------|------------|
| Etusivu Haku Toiminnot                                                                                 | qh27jy (6625903-1) <u>Kiriaudu ulos Vaihda asiointirooli (y-tunnus)</u>                                                                                                    | wayta onjo |
| Hakemuksen tiedot                                                                                      | Palautushakemus - Hakijan yhteystiedot                                                                                                    |            |
| Hakemuksen tiedot Hakemuksen perustiedot Hakijan yhtysitedot Alukset ja tuotteet Yhteenveto ja lähetys | Palautuksen hakijan yhteystiedot         Nimi *       Oulan Öljy         PL/Lähiosoite *       Katu 999         Postitoimipaikka *       00200         HKI       Maa *         Fl - Suomi       ✓         Puhelin       ✓         Tieto päätöksestä osoitteeseen       Sähköpostiosoite *         Vhteyshenkilö       Nimi *         Olula Uula       ×         Sähköpostiosoite       ✓         Puhelin       ✓ |            |
|                                                                                                    | Edellinen Peruuta Seuraava                                                                                                    |            |
| /almis                                                                                                 |                                                                                                    |            |

### HAKIJAN YHTEYSTIEDOT

Järjestelmästä automaattisesti tulevia yhteystietoja on mahdollista muuttaa. Tähdellä merkityt tiedot ovat pakollisia.

Anna sähköpostiosoite, johon tieto päätöksen valmistumisesta lähetetään. Päätös on luettavissa

Valmisteveroilmoituspalvelussa sen valmistuttua, sitä ei lähetetä postitse.

Anna yhteyshenkilön nimi ja yhteystiedot.

Etene painamalla "Seuraava" -painiketta.

| VERO<br>SKATT                                                                                      | Valmisteveroilmoituspa                                                                                                    | Ivelu A Pásvenska www.tulli.fi<br>ch279/ (6625903-1) Kriaudu ulos Valhda askolnitoroli (v-tunnus)                     |
|----------------------------------------------------------------------------------------------------|----------------------------------------------------------------------------------------------------|----------------------------------------------------------------------------------------------------|
| Etusivu Haku Toiminnot<br>Hakemuksen tiedot<br>E Hakemuksen tiedot                                 | Palautushakemus - a                                                                                                    | alukset                                                                                                    |
| Hakian hitestiedot<br>Hakian hitestiedot<br>Auksetja tuotteet<br>Utractor<br>Yhteenveto ja lähetys | Auksen<br>omistajaiomistajat<br>Auksen<br>amattikalastaja<br>-rekisteriin merkitty<br>ajanjaksona *<br>Kalastusalusrekisteriin<br>merkitty ajanjaksona *<br>yksitykskäyttöä?<br>Kuinka yksitykskäyttöö<br>mitattu<br>Tallenna | Amanda     x       01.06 2010     0       04.05 2008     0       03.00 n, paljonko hakemuskauden aikana *)     18traa |
|                                                                                                    | Edellinen Seura                                                                                                    | <sup>202</sup>                                                                                                    |

#### ALUKSET

Syötä kyseessä olevan aluksen tiedot.

Jos aluksella on yksityiskäyttöä, rastita kyseinen kohta ja anna yksityiskäyttöön käytetyn polttoaineen määrä.

Tallenna alusta koskevat tiedot.

Kun yllä mainitut tiedot on tallennettu, paina "Seuraava".

Valmisteverotus

## Valmisteveroilmoituspalvelu -palautusten käyttöohjeet 30.11.2016

#### ERO A+ A- På svenska www.tulli.fi Valmisteveroilmoituspalvelu qh27jy (6625903-1) Kirjaudu ulos Valhda asiointirooli (y-tunnus) Näytä ohje Palautushakemus - alukset Hakemuksen tiedot Aluksen rekisterinumero ' U78901F Aluksen nimi Hakemuksen perustiedot Amanda I Aluksen omistaja/omistajat Hakijan yhteystiedot Alukset ja tuotteet Ammattikalastaja -rekisteriin merkitty 01.06.2010 10 Uusi alus U78901F aianiaksona \* Yhteenveto ja lähetys Kalastusalusrekisteriin 04.05.2008 merkitty ajanjaksona \* Aluksella on Jos on, paljonko hakemuskauden aikana \* yksityiskäyttöä? Kuinka yksityiskäyttö on mitattu Tallenn ista alus

# ALUKSET, aluksen tietojen poisto tai tuotteiden lisääminen

Tällä näytöllä voidaan poistaa aluksen tiedot toiminnolla "Poista alus" tai lisätä aluksella käytetyt polttoainetuotteet toiminnolla "Tuotteet".

| Etusivu Haku Toiminnot                                                | Valmisteveroilmoituspalvelu A+ A- Pá svenska www.tulli.fi<br>qh27jy (6625903-1) <u>Kirjaudu ulos Valhda asiointirooli (v-tunnus)</u> | Näytä ohje |
|-----------------------------------------------------------------------|----------------------------------------------------------------------------------------------------|------------|
| Hakemuksen tiedot                                                     | Palautushakemus - tuotteet                                                                                                    |            |
| <ul> <li>Hakemuksen tiedot</li> <li>Hakemuksen perustiedot</li> </ul> | Aluksen rekisterinumero U78901U                                                                                                    |            |
| Hakijan yhteystiedot                                                  | Käsiteitävän tuotteen tiedot<br>Tuote ja vasao, 60 Kevyt polttoolijy, 01.01.2015 - 31.12.2015<br>määräytymisajankohta                |            |
| Yhteenveto ja lähetys                                                 | Paljous* 1620 I                                                                                                    |            |
|                                                                       | Edellinen Seuraava                                                                                                    |            |
|                                                                       |                                                                                                    |            |
| Valmis.                                                               |                                                                                                    |            |

#### **ALUKSET**, tuotteet

Valitse tuote ja syötä sille paljous. Tallenna tiedot. Syötä tarvittava määrä aluksia, tuotteita ja paljouksia.

Hakemukselle lisätyt alukset näkyvät vasemmalla olevassa sivunavigaatiossa. Sivunavigaation kautta on mahdollista palata korjaamaan aluksille syötettyjä tietoja. Voit myös poistaa aluksen hakemukselta. Jos alukselle on syötetty tuotetietoja on nämä poistettava ennen kuin itse alus voidaan poistaa.

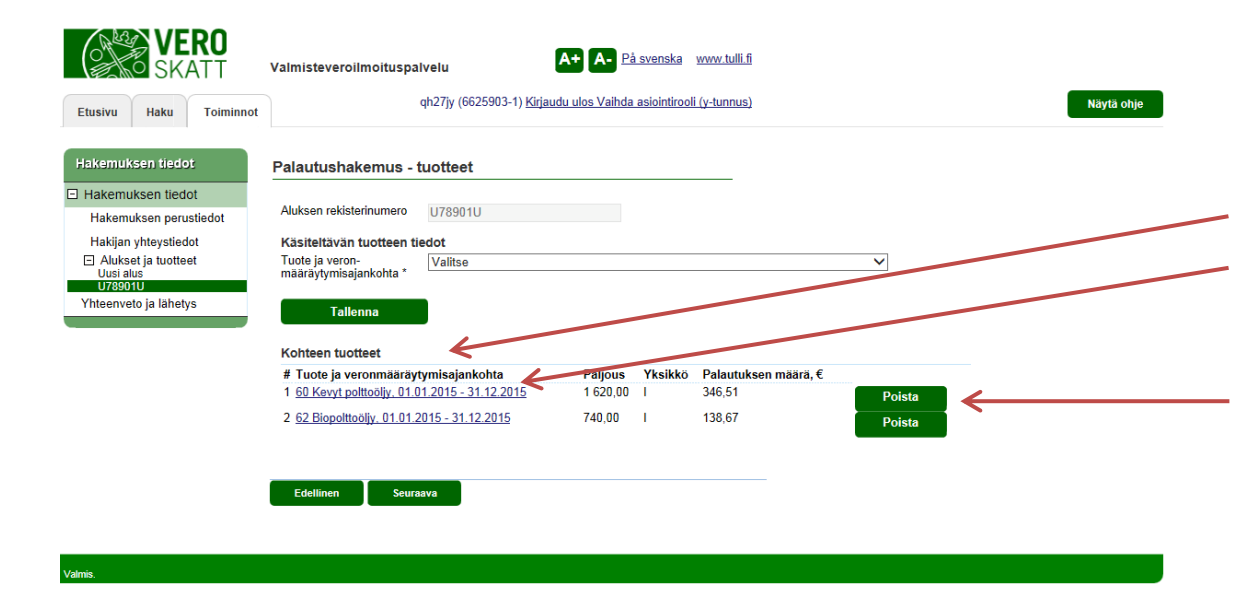

#### ALUKSET, tietojen korjaaminen tai poistaminen

Kun tuotetiedot ovat tallentuneet järjestelmään, näkyvät ne sivun alalaidassa otsikon "Kohteen tuotteet" alla. Jos tuotteen paljous on syötetty väärin, on sitä mahdollista ohjata painamalla sinisellä kirjoitettua tuoteriviä, jolloin paljousruutu avautuu korjattavaksi.

Jos on valittu väärä tuote, on koko tuoterivi mahdollista poistaa painamalla "Poista" –painiketta.

Syötä alukselle tarvittava määrä tuotteita. Kun kaikki syötetyt tuotteet ovat tallentuneet otsikon "Kohteen tuotteet" alle, etene painamalla "Seuraava".

| Verohallinto    |  |  |
|-----------------|--|--|
| Valmisteverotus |  |  |

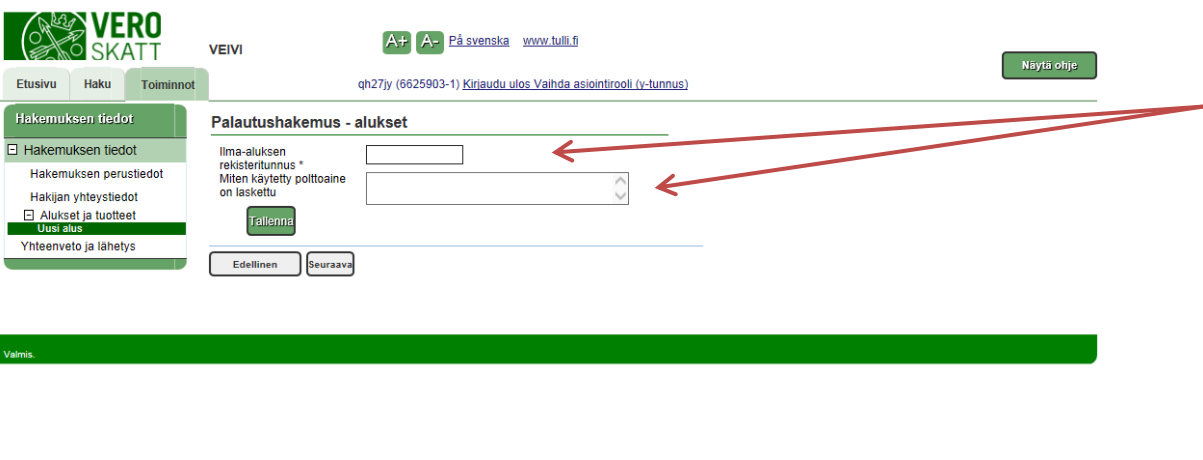

#### ILMA-ALUKSET, alukset

Syötä ilma-aluksen rekisteritunnus. Tarvittaessa selvitä, miten käytetty polttoaine on laskettu.

HUOM. Jokainen ilma-alus tuotetietoineen on tallennetava erikseen.

Tallenna tiedot.

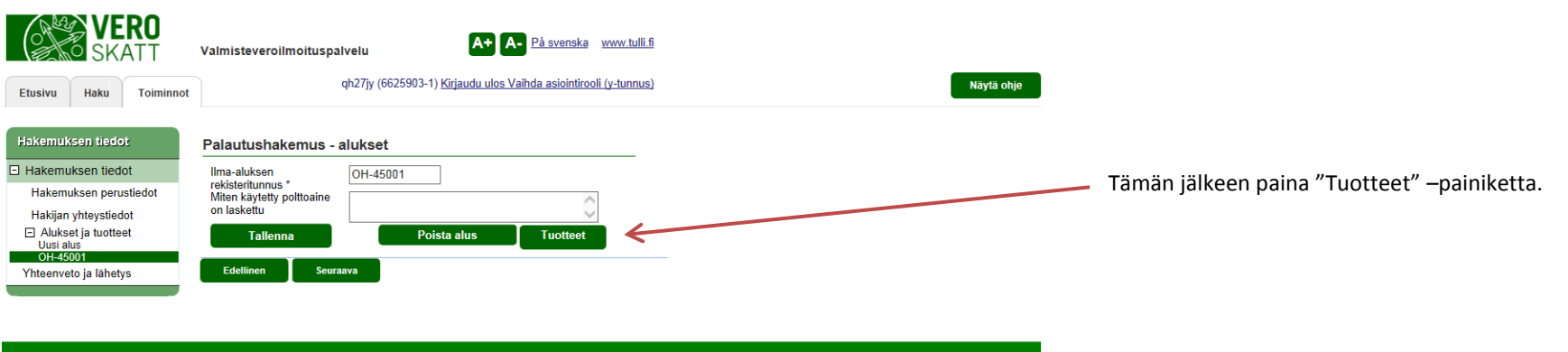

| SKATT                                                                        | VEIVI                                                              | A+ A- Påsvenska www.tulli.fi                                     | Nävtä ohie  |
|------------------------------------------------------------------------------|--------------------------------------------------------------------|------------------------------------------------------------------|-------------|
| Etusivu Haku Toiminnot                                                       |                                                                    | qh27jy (6625903-1) Kirjaudu ulos Vaihda asiointirooli (y-tunnus) | indyal onje |
| Hakemuksen tiedot                                                            | Palautushakemus                                                    | - tuotteet                                                       |             |
| Hakemuksen tiedot     Hakemuksen perustiedot     Hakijan vibtevstiedot       | lima-aluksen<br>rekisteritunnus                                    | OH-45001                                                         |             |
| <ul> <li>Alukset ja tuotteet</li> <li>Uusi alus</li> <li>OH-45001</li> </ul> | Käsiteltävän tuotteen<br>Tuote ja veron-<br>määräytymisajankohta * | tiedot<br>91 Lentobensiini, 01.01.2015 - 31.12.2016              |             |
| Yhteenveto ja lähetys                                                        | Paljous *<br>Tallenna                                              | 12500                                                            |             |
|                                                                              | Edellinen                                                          | a                                                                |             |
| Valmis.                                                                      |                                                                    |                                                                  |             |

#### ILMA-ALUKSET, tuotteet

Valitse oikea tuote alasvetovalikosta ja syötä sen paljous. Tallenna tiedot. Syötä tarvittava määrä tuotteita ja paljouksia.

Hakemukselle lisätyt alukset näkyvät vasemmalla olevassa sivunavigaatiossa. Sivunavigaation kautta on mahdollista palata korjaamaan aluksille syötettyjä tietoja. Voit myös poistaa aluksen hakemukselta. Jos alukselle on syötetty tuotetietoja on nämä poistettava ennen kuin itse alus voidaan poistaa.

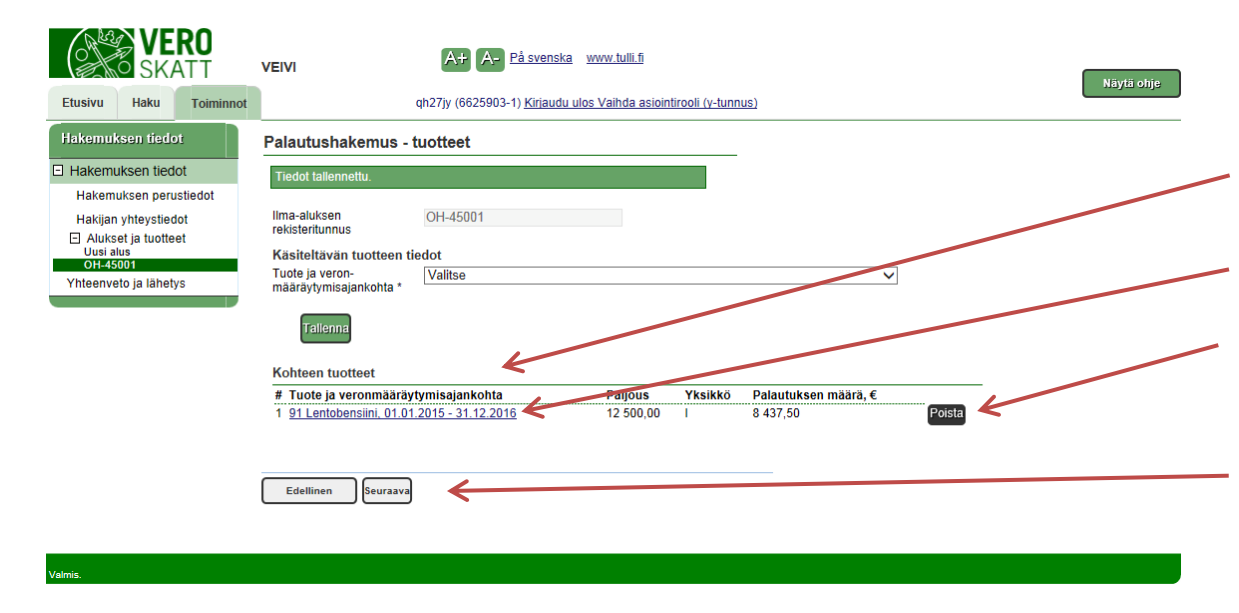

# ILMA-ALUKSET, tietojen korjaaminen tai poistaminen

Kun tuotetiedot ovat tallentuneet järjestelmään, näkyvät ne sivun alalaidassa otsikon "Kohteen tuotteet" alla. Jos tuotteen paljous on syötetty väärin, on sitä mahdollista korjata painamalla sinisellä kirjoitettua tuoteriviä, jolloin paljousruutu avautuu korjattavaksi. Jos on valittu väärä tuote, poistetaan tuoterivi painamalla "Poista" –painiketta.

Syötä tarvittava määrä tuotteita. Kun kaikki syötetyt tuotteet ovat tallentuneet otsikon "Kohteen tuotteet" alle, etene painamalla "Seuraava".

#### Valmisteveroilmoituspalvelu -palautusten käyttöohjeet 30.11.2016

#### Valmisteverotus

VERO

Valmisteveroilmoituspalvelu

| Nä |
|----|
| Nā |
| Nä |
| Nä |
| Në |
| Na |
| N  |
| Na |
| N  |
| N  |
| N  |
|    |

A+ A- På svenska www.tulli.fi

### MUUT PALAUTUKSET, palautuksen ja kauden valinta

Valitse ensin palautuksen tyypiksi "Muut palautukset". Tämän jälkeen valitse vero, jota palautushakemus koskee.

Täytä käyttöajanjakso, jota hakemus koskee. Huom. jos kyseessä on yksittäinen tapahtuma, esim. vienti, josta haetaan palautusta, käyttöajanjaksoksi voi merkitä yksittäisen päivän. Jos vienti tapahtui 19.9.2016 merkitse käyttöajanjaksoksi esim 19.9.2016 - 19.9.2016.

Etene painamalla "Seuraava".

#### **MUUT PALAUTUKSET, hakemuksen perustiedot**

Täytä tarvittaessa yrityksen oma viite.

Anna palautuksen maksamista varten tarvittavat tiliyhteystiedot.

Valitse mahdollisten yhteydenottojen ja päätöksen kieleksi joko suomi tai ruotsi.

Kun kyseessä alusliikenne, valitse koskeeko palautushakemus kalastusaluksia vai muita palautukseen oikeutettuja aluksia.

Etene painamalla "Seuraava" -painiketta.

#### Valmisteverotus

Näytä ohje

| Etusivu Haku Toiminnot                                                                                                    | Valmisteveroilmoituspalvelu A+ A- På svenska vywy tulli.fi<br>qh27jy (6625898-7) Kirjaudu ulos Valhda asiointirooli (y-tunnus)                                                                                         |  |
|----------------------------------------------------------------------------------------------------|----------------------------------------------------------------------------------------------------|--|
| Hakemuksen tiedot<br>Hakemuksen tiedot<br>Hakemuksen perustiedot<br>Hakijan yhteystiedot<br>Tuotteet<br>Yhteenveto ja lähetys | Palautushakemus - Hakijan yhteystiedot         Palautuksen hakijan yhteystiedot         Nimi *       Oluttuote Oy         PL/Lähiosoite *       Vanhanlinnantie 55         Postioimipaikka *       20100         Turku |  |
| Valmis.                                                                                                    | Edellinen Peruuta Seuraava                                                                                                    |  |

#### MUUT PALAUTUKSET, hakijan yhteystiedot

Järjestelmästä automaattisesti tulevia yhteystietoja on mahdollista muuttaa. Tähdellä merkityt tiedot ovat pakollisia.

Anna sähköpostiosoite, johon tieto päätöksen valmistumisesta lähetetään. Päätös on luettavissa Valmisteveroilmoituspalvelussa sen valmistuttua, sitä ei lähetetä postitse.

Anna yhteyshenkilön nimi ja yhteystiedot.

Etene painamalla "Seuraava" -painiketta.

# Valmisteveroilmoituspalvelu -palautusten käyttöohjeet 30.11.2016

| SKATT                                        | VEIVI                          | A+ A- Påsvenska www.tull.fi                                             |
|----------------------------------------------|--------------------------------|-------------------------------------------------------------------------|
| Etusivu Haku Toiminnot                       |                                | ph27jy (6625903-1) <u>Kiriaudu ulos Vaihda asiointirooli (v-tunnus)</u> |
| Hakemuksen tiedot                            | Palautushakemus - t            | uotteet                                                                 |
| Hakemuksen tiedot     Hakemuksen perustiedot | Vero                           | NPA Nestemäisten polttoalneiden valmistevero                            |
| Hakijan yhteystiedot                         | Käsiteltävän tuotteen ti       | edot                                                                    |
| Tuotteet                                     | Tuote ja veron-                | 50 Dieselöljy, 01.01.2015 - 31.12.2016                                  |
| Yhteenveto ja lähetys                        | maaraytymisajankonta           |                                                                         |
|                                              | Paljous *                      | 25000 1                                                                 |
|                                              | Peruste *                      | PVL140 - Vienti, valmisteverotuslaki 17 §, 83 § 🗸 🗸                     |
|                                              | Perusteen lisätieto            |                                                                         |
|                                              | Tallenna<br>Edellinen Seuraava |                                                                         |
|                                              |                                |                                                                         |

#### MUUT PALAUTUKSET, tuotteet

Valitse tuote ja veronmääräytymisajankohta.Veronmääräytymisajankohta määräytyy sen hetken mukaan,

milloin tuotteet on luovutettu kulutukseen ja niistä on maksettu verot.

Syötä tuotteen paljous sekä valitse palautuksen peruste. Tallenna tiedot.

Syötä tarvittava määrä tuotteita, paljouksia ja palautuksen perusteita. "Perusteen lisätieto" kohtaan voi tallentaa palautusperusteeseen liittyviä tarkennuksia.

Jos tuotteiden paljouksia tarvitsee korjata tai tuoterivejä poistaa, katso ohjeet kohdasta "TUOTTEET, tietojen korjaaminen tai poistaminen".

#### Valmisteverotus

## Valmisteveroilmoituspalvelu -palautusten käyttöohjeet 30.11.2016

#### A+ A- På svenska www.tulli.fi VEIVI qh27jy (6625903-1) Kirjaudu ulos Vaihda asiointirooli (y-tunnus) Toiminno Palautushakemus - tuotteet Hakemuksen tiedot Vero NAA Alkoholi- ja alkoholijuomavero Hakemuksen perustiedot Hakijan vhtevstjedot Käsiteltävän tuotteen tiedot Tuote ja veron-46 Etyylialkoholi, muut, 01.01.2014 -Tuotteet määräytymisajankohta Yhteenveto ja lähetys Paljous \* 24000 etyylialk.cl Paljous litroina \* 500 × Peruste \* PVL200 - Tuotteet toimitettu toiseen jäsenvaltioon, valmisteverotuslaki 83 § $\mathbf{v}$ Perusteen lisätieto Edellinen Seuraava

#### MUUT PALAUTUKSET, alkoholi

Kun palautusta haetaan oluesta tai etyylialkoholista tulee paljous aina syöttää sekä etyylialkoholisenttilitroina että litroina. Tämän jälkeen valitse peruste sekä kirjaa mahdollinen lisätieto.

Etyylialkoholisenttilitrojen laskeminen: litrat x til-% = etyylialk.cl esim. 500 l juomaa, jonka til-% on 48 => 500 x 48 =24 000 etyylialk.cl

| SKATT                                       | VEIVI                   | A+ A- På svenska www.tulli.fj                                           |
|---------------------------------------------|-------------------------|-------------------------------------------------------------------------|
| Etusivu Haku Toiminnot                      |                         | qh27jy (6625903-1) <u>Kirjaudu ulos Valhda asiointirooli (v-tunnus)</u> |
| Hakemuksen tiedot                           | Palautushakemus -       | tuotteet                                                                |
| Hakemuksen tiedot<br>Hakemuksen perustiedot | Vero                    | NTB Tupakkavero                                                         |
| Hakijan yhteystiedot                        | Käsiteltävän tuotteen t | iedot                                                                   |
| Tuotteet                                    | Tuote ja veron-         | 1 ja 1A Savukkeet, 01.07.2016 - 31.12.2016                              |
| Yhteenveto ja lähetys                       | maaraytymisajankonta ^  |                                                                         |
|                                             | Paljous *               | 1000 kpl                                                                |
|                                             | Vähittäismyyntihinta *  | 3050                                                                    |
|                                             | Peruste *               | PVL130 - Tullivarastointi, valmisteverotuslaki 17 §, 83 §               |
|                                             | Perusteen lisätieto     |                                                                         |
|                                             | Tallenna                |                                                                         |
|                                             | Edellinen               |                                                                         |
|                                             |                         |                                                                         |

#### MUUT PALAUTUKSET, tupakkatuotteet

Tupakkatuotteiden ollessa kyseessä tulee muiden tietojen ohella aina syöttää sekä tuotteiden paljous, kappalemäärä tai paino kiloina, että koko tuote-erän vähittäismyyntihinta.

# Valmisteveroilmoituspalvelu -palautusten käyttöohjeet 30.11.2016

#### 13/18

| VERO<br>SKATT                                                                    | VEIVI                          | A+ A- Påsvenska www.tull.ft                                         |
|----------------------------------------------------------------------------------|--------------------------------|---------------------------------------------------------------------|
| Etusivu Haku Toiminnot                                                           |                                | ph27jy (6625903-1) Kiriaudu ulos Vaihda asiointirooli (v-tunnus)    |
| Hakemuksen tiedot                                                                | Palautushakemus - p            | palautuksen ja kauden valinta                                       |
| <ul> <li>Hakemuksen tiedot</li> <li>Palautuksen ja kauden<br/>valinta</li> </ul> | Tietojärjestelmä ei tarkista   | hakemusta jätettäessä kaikkka palautuksen myöntämisen edellytyksiä. |
| Hakemuksen perustiedot                                                           | Hakijan tiedot                 |                                                                     |
|                                                                                  | Palautuksen hakija<br>Tunniste | Oulan Oliy<br>6625903-1                                             |
|                                                                                  | Hakemuksen perustiedot         |                                                                     |
|                                                                                  | Palautuksen tyyppi *           | Sähköntuottajan ja teollisen tuotantotoiminnan harjoittajan pala. 🗸 |
|                                                                                  | Vero *                         | NPA - Nestemäisten polttoaineiden valmistevero                      |
|                                                                                  | Vuosi *<br>Kausi *             | 2015 🗸                                                              |
|                                                                                  |                                | © Koko vuosi<br>○ Tammikuu - kesäkuu<br>○ Heinäkuu - joulukuu       |
|                                                                                  | Edellinen                      | ta Seuraava                                                         |

### SÄHKÖNTUOTTAJAN JA TEOLLISEN TUOTANTOTOIMINNAN HARJOITTAJAN PALAUTUSHAKEMUS

Valitse ensin vero, joko nestemäiset polttoaineet tai eräät polttoaineet.

Tämän jälkeen valitse vuosi ja kausi jolta palautusta haetaan.

SÄHKÖNTUOTTAJAN JA TEOLLISEN TUOTANTOTOIMINNAN HARJOITTAJAN PALAUTUSHAKEMUS

HAKEMUKSEN PERUSTIEDOT

Muiden kysyttyjen tietojen lisäksi anna tuotantolaitoksen osoite.

| Valmis.                                                                                                    |                                                                                                    |                                                                                                    |            |
|----------------------------------------------------------------------------------------------------|----------------------------------------------------------------------------------------------------|----------------------------------------------------------------------------------------------------|------------|
| VERO                                                                                                    | VEIVI                                                                                                    | A+ A- Påsvenska www.tulit6                                                                                                    |            |
| Etusivu Haku Toiminnot                                                                                                    | qt                                                                                                    | 127jy (6625903-1) <u>Kiriaudu ulos Vaihda asiointirooli (y-tunnus)</u>                                                                         | Nāytā ohje |
| Hakemuksen tiedot                                                                                                    | Palautushakemus - ha                                                                                                    | akemuksen perustiedot                                                                                                    |            |
| Hakemuksen tiedot     Hakemuksen perustiedot     Hakijan yhteystiedot     Palautuksen perusteet     Yhteenveto ja lähetys | Hakijan tiedot<br>Palautuksen hakija<br>Tunniste<br>Hakemuksen perustiedot<br>Palautuksen tyyppi *<br>Vero *                                                                | Oulan Öljy<br>6625903-1<br>Sahkontuottajan ja teollisen tuotantotoiminnan harjoittajan palat.<br>NPA- Nestemäisten politoaineiden valmistevero |            |
|                                                                                                    | Vuosi<br>Kausi<br>Hakijan IBAN-tilinumero *<br>Hakijan IBAN-tilinumero *<br>Hakijan BIC-tunniste *<br>Yhteydenctoljen ja<br>päätöksen kieli *<br>Tuotantolaitoksen osoite * | 2015<br>C Geurava                                                                                                    | 0          |
| Valmis.                                                                                                    |                                                                                                    |                                                                                                    |            |

| Etusivu Haku Toiminnot                                                                                                | Valmisteveroilmoituspalvei<br>qh2                                                                                                    | lu På svenska<br>7fy (6625903-1) Kirjaudu ulos Valhda asiointirooli (y-tunnus) Nayta o | hje |
|----------------------------------------------------------------------------------------------------|----------------------------------------------------------------------------------------------------|----------------------------------------------------------------------------------------|-----|
| Hakemuksen tiedot                                                                                                    | Palautushakemus - Hal                                                                                                    | kijan yhteystiedot                                                                     |     |
| Hakemuksen tiedot     Hakemuksen perustiedot     Hakign ykysikööt     Palautuksen perusteet     Yhteenveto ja lähetys | Palautuksen hakijan yhtu<br>Nimi *<br>PLLahiosoite *<br>Postioimipaikka *<br>Maa *<br>Puhelin<br>Tieto päätöksestä osoitt<br>Sähköpostiosoite *<br>Yhtyshenkilö<br>Nimi *<br>Sähköpostiosoite<br>Puhelin | eystiedot<br>Oulan Olyy Oy<br>Jankatie 5000<br>99999 Kaamanen<br>FI-Suomi V<br>eeseen  |     |
| Valmis.                                                                                                    |                                                                                                    |                                                                                        |     |

#### SÄHKÖNTUOTTAJAN JA TEOLLISEN TUOTANTOTOIMINNAN HARJOITTAJAN PALAUTUSHAKEMUS, hakijan yhteystiedot

Järjestelmästä automaattisesti tulevia yhteystietoja on mahdollista muuttaa. Tähdellä merkityt tiedot ovat pakollisia.

Anna sähköpostiosoite, johon tieto päätöksen valmistumisesta lähetetään. Päätös on luettavissa

Valmisteveroilmoituspalvelussa sen valmistuttua, sitä ei lähetetä postitse.

Anna yhteyshenkilön nimi ja yhteystiedot.

Etene painamalla "Seuraava" -painiketta.

#### /ERO A+ A- På svenska www.tulli.fi VEIVI qh27jy (6625903-1) Kirjaudu ulos Vaihda asiointirooli (y-tunnus) Etucivu Haku Toiminno Palautushakemus - tuotteet Hakemuksen tiedot Palautuksen neruste Nestemäisen polttoaineen käyttö sähköntuotannossa ja erillisen sähköntuotannon ylö Hakemuksen perustiedot Hakijan vhtevstjedot Käsiteltävän tuotteen tiedo Tuote ja veron-määräytymisajankohta 71 Raskas polttoöljy, 01.01.2015 - 31.12.2015 F Palautuksen perusteet Teollinen tuotanto ja ensikäyttö Palious \* 15500 × kg Energialähde öljynjalostuksessa Hiilidioksidiveron palautus Yhteenveto ja lähetys A+ A- På svenska www.tulli.fi VEIVI qh27jy (6625903-1) Kirjaudu ulos Vaihda asiointirooli (y-tunnus) Etusivu Toiminno Palautushakemus - tuotteet Hakemuksen tiedot Hakemuksen perustiedot Palautuksen peruste Nestemäisen polttoaineen käyttö sähköntuotannossa ja erillisen sähköntuotannon ylö Hakiian vhtevstiedot Palautuksen perusteet Käsiteltävän tuotteen tiedot Sähkönfuotan Teollinen tuotanto ja ensikäyttö Tuote ja veron-Valited määräytymisaiankohta Energialähde ölivnialostuksessa Hillidioksidiveron nalautus Yhteenveto ja lähetys Kohteen tuotteet # Tuote ja veronmääräytymisajankohta Yksikkö Palautuksen määrä, € Paljous 1 71 Raskas polttoöliy, 01.01.2015 - 31.12.2015 15 500,00 ka Poista 2 64 Biopolttoöljy T, 01.01.2013 - 31.12.2016 400,00 28.00 Edellinen

#### SÄHKÖNTUOTTAJAN JA TEOLLISEN TUOTANTOTOIMINNAN HARJOITTAJAN PALAUTUSHAKEMUS, TUOTTEET

Valitse ensin tuote ja veronmääräytymisajankohta, sen jälkeen syötä paljous ja tallenna tiedot.

Vanhoja verokausia käytetään haettaessa palautusta jälkikäteen mittareista luetuista ja tuona ajanjaksona toimitetuista sähköistä.

Palautuksen perusteisiin voi siirtyä sivunavigaation kautta tai painamalla "Seuraava" –painiketta.

Syötä tarpeellinen määrä tuotteita.

Kun tuotetiedot ovat tallentuneet järjestelmään, näkyvät ne sivun alalaidassa otsikon "Kohteen tuotteet" alla.

Jos tuotteen paljous on syötetty väärin, on sitä mahdollista kohjata painamalla sinisellä kirjoitettua tuoteriviä, jolloin paljousruutu avautuu uudelleen korjattavaksi. Jos on valittu väärä tuote, poistetaan se painamalla "Poista" –painiketta.

Syötä tarvittava määrä tuotteita. Kun kaikki syötetyt tuotteet ovat tallentuneet otsikon "Kohteen tuotteet" alle, etene painamalla "Seuraava".

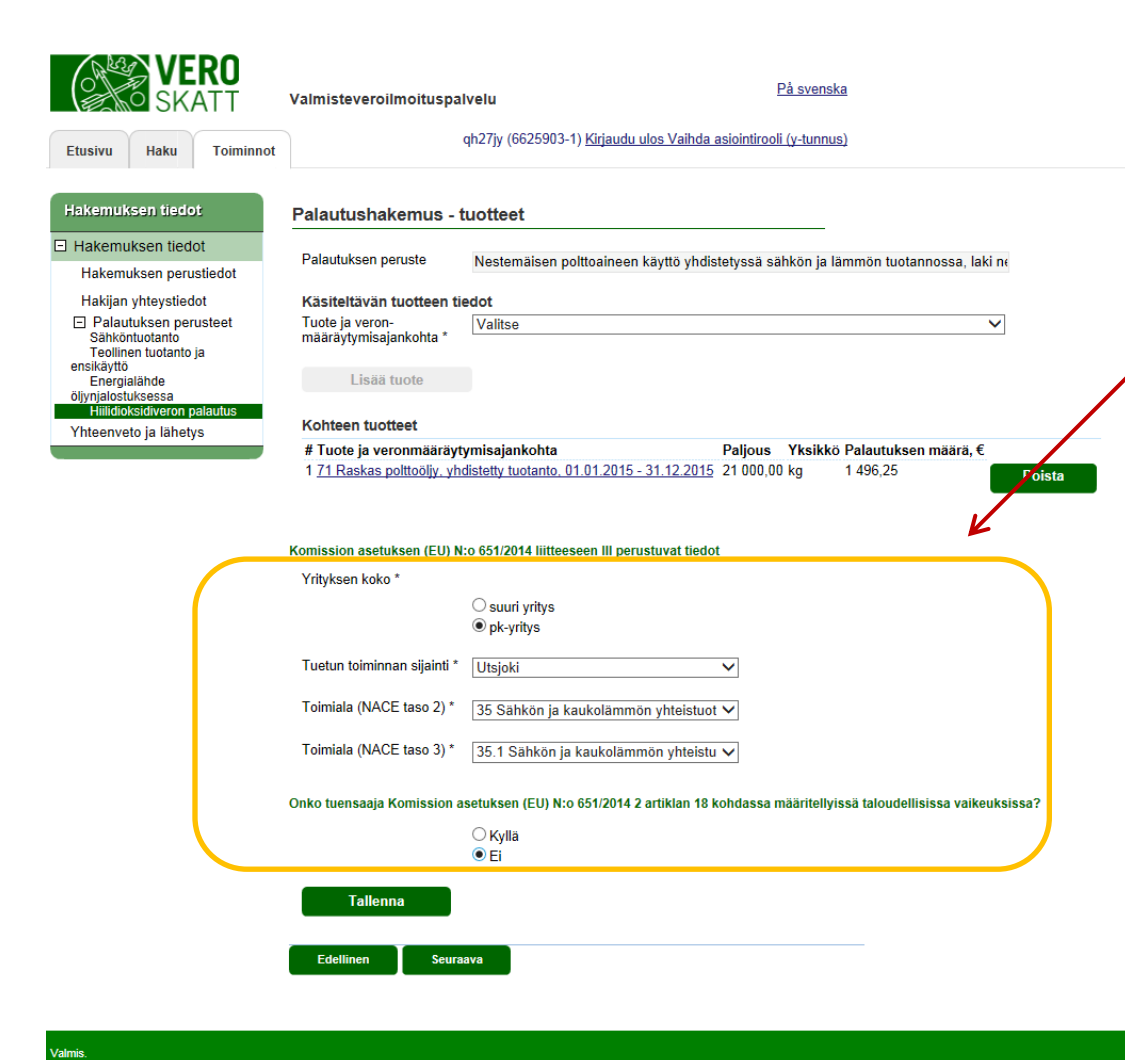

#### SÄHKÖNTUOTTAJAN JA TEOLLISEN TUOTANTOTOIMINNAN HARJOITTAJAN PALAUTUSHAKEMUS, Hiilidioksidiveron palautus

Kun tässä hakemustyypissä on valittu palautusperusteeksi 'Hiilidioksidiveron palautus', niin ohjelma kysyy vielä lisätietoina valtiontukien avoimuusvelvoitteeseen liittyviä lisätietoja.

Tarkemmat ohjeet löytyvät tämän palautustyypin täyttöohjeessa.

Huom! Kenttä 'Toimiala (NACE taso 3) \*' tulee näkyviin vasta kun kenttä 'Toimiala (NACE taso 2) \*' on täytetty.

Avoimuusvelvoitteen tietojen tallentamisen jälkeen paina vielä 'Tallenna' –painiketta.

|                       | SKATT                |                           | VEIVI A+ A- Pàsw                                                  | nska www.bull.5                                                 |
|-----------------------|----------------------|---------------------------|-------------------------------------------------------------------|-----------------------------------------------------------------|
| Etusivu               | Haku Toim            | ninnot                    | qh27jy (6625903-1) <u>Kiri</u>                                    | audu ulos Valhda asiointirooli (v-tunnus)                       |
| Hakemu                | ksen tiedot          |                           | Palautushakemus - yhteenveto ja läh                               | stys                                                            |
| Hakem                 | uksen tiedot         |                           | Nationalized and in obtained at                                   |                                                                 |
| Hakem                 | iuksen perustiedot   |                           | Hakemus:                                                          | Sähköntuottajan ja teoliisen tuotantotoiminnan                  |
| Hakijar               | n yhteystiedot       | 1                         | Vara                                                              | harjoittajan palautus                                           |
| Palat<br>Sable        | utuksen perusteet    |                           | Hakuvuosi:                                                        | NPA - Nesternaisten politioalineiden Valmistevero               |
| Teollin               | nen tuotanto ja      |                           | Hakukausi:                                                        | Koko vuosi                                                      |
| ensikäytti            | ō                    |                           | Hakijan viite:                                                    |                                                                 |
| Energ                 | ialähde<br>tuksessa  |                           | Hakijan IBAN-tilinumero:                                          | F17434001800006288                                              |
| Hiilidid              | oksidiveron palautus |                           | Hakijan BIC-tunniste:                                             | DABAFIHX                                                        |
| Yhteenveto ja lähetys |                      |                           | Nimi:                                                             | Oulan Oliy                                                      |
|                       |                      |                           | PL/Laniosolie.                                                    | Nali 399                                                        |
|                       |                      |                           | Pubelin:                                                          | 02200 FR                                                        |
|                       |                      |                           | Sähköpostiosoite:                                                 | oula.uula@oulanolly.com                                         |
|                       |                      |                           | Yhteyshenkilö:                                                    | Oula Uula                                                       |
|                       |                      |                           | Tuotantolaitoksen osoite:                                         | Tuotantotie 110 88888 Toimeia                                   |
|                       |                      | radantelatorio en esente. |                                                                   |                                                                 |
|                       |                      |                           | Hakemuksen palautuksen perusteet ja tuotte                        | iden tiedot                                                     |
|                       |                      |                           | Sähköntuotanto                                                    |                                                                 |
|                       |                      |                           | # Tuote ja veronmääräytymisajankohta                              | Paljous Yksikkö Palautuksen määrä, € Peruste Perusteen tarkenne |
|                       |                      |                           | 1 71 Raskas polttoöljy, 01.01.2015 - 31.12.2015                   | 15 500,00 kg 3 428,60                                           |
|                       |                      |                           | 2 64 Biopolttoöljy T, 01.01.2013 - 31.12.2016                     | 400,00 1 28,00                                                  |
|                       |                      |                           | Hiilidioksidiveron palautus                                       |                                                                 |
|                       |                      |                           | # Tuote ja veronmääräytymisajankohta                              | Paljous Yksikkö määrä,€ Perusteen<br>tarkenne                   |
|                       |                      |                           | 1 71 Raskas polttoöljy, yhdistetty tuotanto, 01.01.<br>31.12.2015 | 015 - 21 000,00 kg 1 496,25                                     |
|                       |                      |                           | Hakemuksen yhteenveto                                             |                                                                 |
|                       |                      |                           | Palautusta haettu yhteensä:                                       | 4 952,35€                                                       |
|                       |                      |                           | Tyhjennä lomake Lähetä hakemus                                    | K                                                               |
|                       |                      |                           | Edellinen                                                         |                                                                 |
|                       |                      |                           |                                                                   |                                                                 |

### PALAUTUSHAKEMUS - YHTEENVETO JA LÄHETYS

"Yhteenveto- ja lähetys" sivulla voit ennen hakemuksen lähettämistä Verohallinnolle tarkistaa, että kaikki järjestelmään syötetyt tiedot ovat oikein. Yhteenvetonäytön sisältö vaihtelee palautustyypeittäin.

Tässä vaiheessa voit vielä palata korjaamaan tietoja joko vasemmalla olevan sivunavigaation kautta tai painamalla sivun alareunassa olevaa "Edellinen" -painiketta.

Voit myös halutessasi tyhjentää lomakkeen ja aloittaa tietojen syöttämisen alusta.

Jos tiedot ovat oikein, lähetä tiedot Verohallintoon painamalla "Lähetä hakemus" -painiketta.

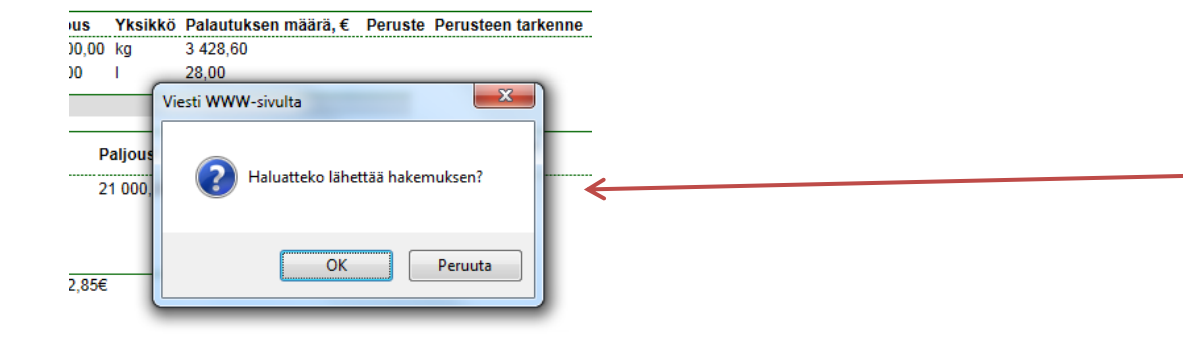

Ennen hakemuksen lähettämistä järjestelmä vielä varmistaa, että hakemus varmasti halutaan lähettää. Tässä vaiheessa voit vielä peruuttaa lähetyksen. Hyväksy lähettäminen painamalla "OK" painiketta.

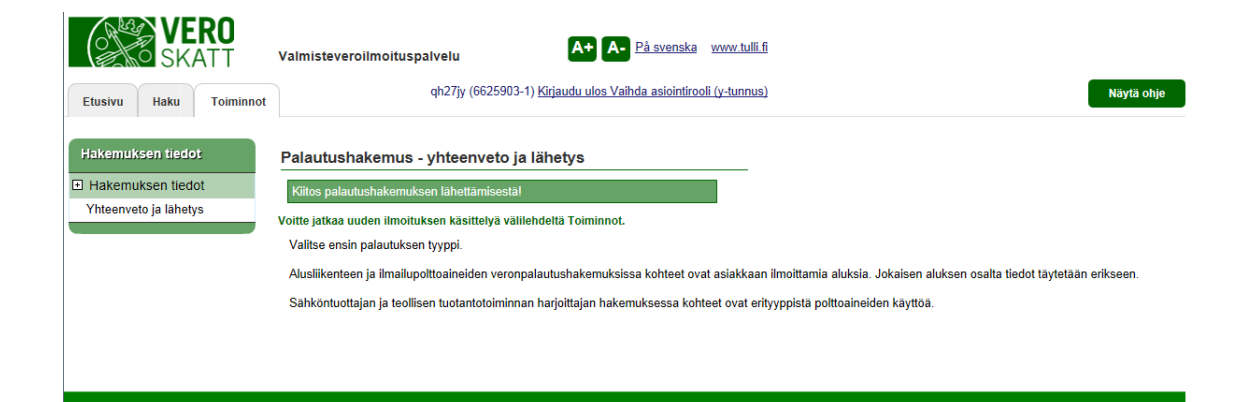

Palautushakemus on onnistuneesti lähetetty Verohallinnolle. Kun päätös on valmistunut ja luettavissa Valmisteveroilmoituspalvelussa, lähetetään tieto tästä aiemmin annettuun sähköpostiosoitteeseen.

Halutessasi voit jatkaa uuden ilmoituksen käsittelyä "Toiminnot" -välilehdellä.